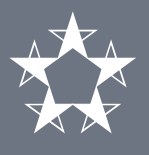

### Transacciones

En la pantalla de inicio de Banca en Línea Comercial, haz clic en el **menú de Transacciones**. En la sección de Pagos masivos ACH presiona la opción **Hacer ACH Manual**.

|                                 |                                         |                                              |                 | ÷                                   |             |
|---------------------------------|-----------------------------------------|----------------------------------------------|-----------------|-------------------------------------|-------------|
| 会 Cuentas Tr                    | <b>D General C</b><br>ransacciones Repo | <b>omercial</b><br>ortes Solicitudes Adminis | stración Config | uraciones                           |             |
| DISTRIB                         | Transferir                              | Pagos masivos ACH                            | Recargar        | Historial                           |             |
| O Rusca                         | Favoritos                               | Hacer ACH Manual                             | Telefonía       | Realizadas                          |             |
| Busca                           | Pagos                                   | Cargar archivo AC                            | Transporte      | Consultas ACH                       |             |
| ∧ Cuei                          | Cuentas propias                         |                                              |                 |                                     | Disponible  |
| ✓ CUE<br>03-0(                  | <br>                                    |                                              |                 |                                     | \$23,550.54 |
| ✓ CUE<br>03.00                  | Terceros                                |                                              |                 |                                     | \$1,500.00  |
| <ul><li>✓ CUE</li></ul>         | Internacional                           |                                              |                 |                                     | \$950.00    |
| 04-00                           | Programadas                             |                                              |                 |                                     |             |
| ✓ DEP 14-00-0                   | 00-000000-1                             |                                              |                 | \$35,000.00                         |             |
|                                 |                                         |                                              | Total           | \$60,050.54                         | \$26,000.54 |
| ∧ Tarjet                        | as de crédito                           |                                              | Sa              | ldo total adeudado                  | Disponible  |
| <b>VISA CORF</b><br>4899-00XX-> | PORATIVA PARA VIAJ<br>XXXX-0000         | ES                                           |                 | <b>\$1,500.00</b><br>al 01-ago-2018 | C Ver       |
| <b>TARJETA C</b><br>4899-00XX-> | COMPRAS<br>XXXX-6003                    |                                              |                 | <b>\$500.00</b><br>al 01-ago-2018   | C Ver       |
|                                 |                                         |                                              | Total           | \$2,000.00                          |             |
| ► Finanz                        | zas Generales (Leasin                   | ıg)                                          |                 | Saldo adeudado                      | Disponible  |
| LEASING E<br>1101123456         | DE FLOTA                                |                                              |                 | \$39,142.80                         | \$17,659.93 |
|                                 |                                         |                                              |                 |                                     |             |

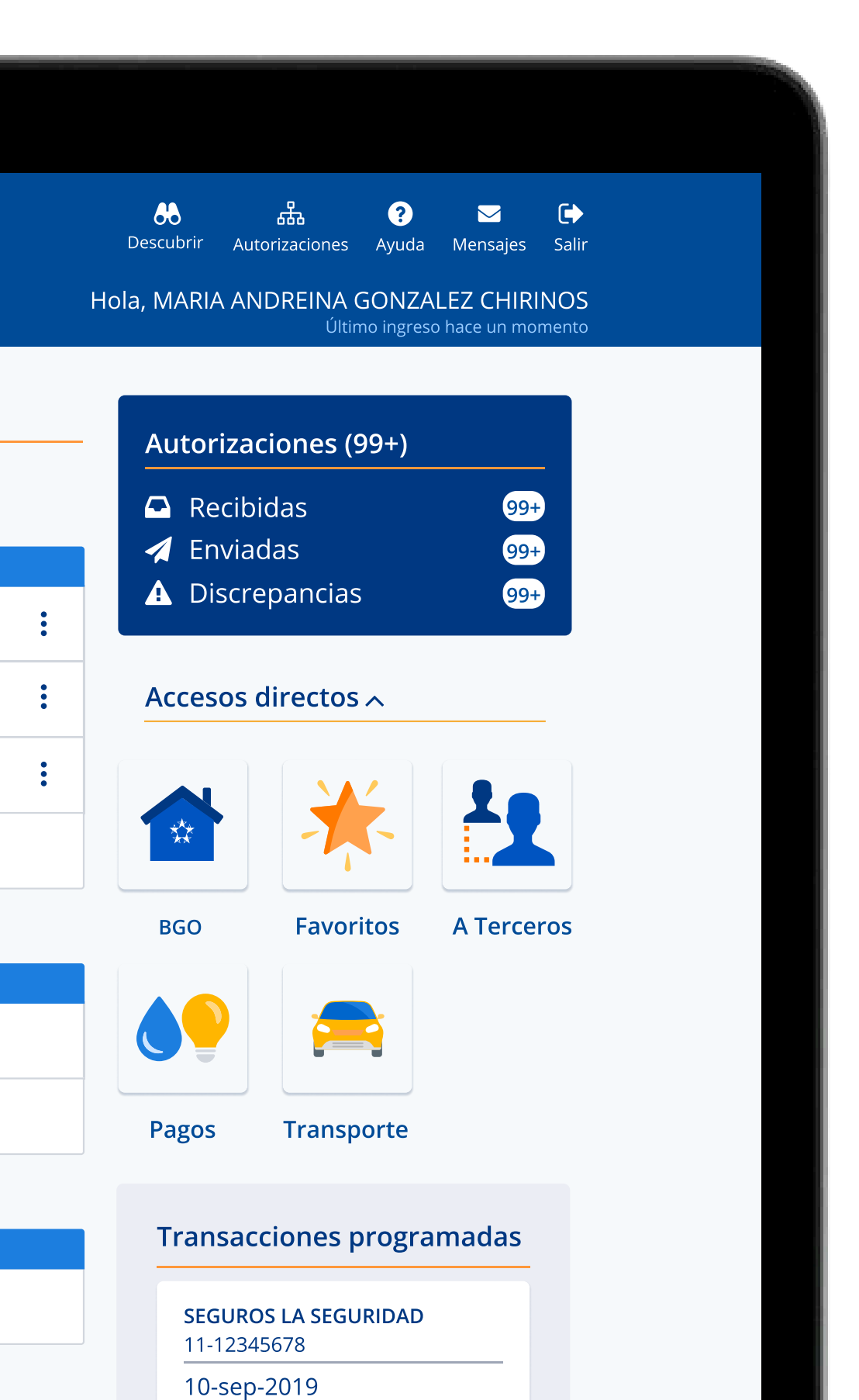

\$125.30

Semanal

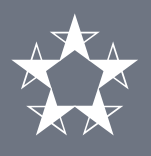

# Crear primera plantilla de ACH Manual

De no tener plantillas creadas, presiona **Empezar** para crear el primer grupo de transacciones y guardar la plantilla.

| 0                                                                                                    |
|----------------------------------------------------------------------------------------------------|
| Banco General     Comercial     Cuentas Transacciones Reportes Solicitudes Administración Configuraciones                                                                        |
| Hacer ACH Manual                                                                                                    |
| Es necesario crear una<br>plantilla de transacciones<br>• Creará el primer grupo de transacciones múltiples.<br>• Guardará como una nueva plantilla este grupo de transacciones. |
| <ul> <li>Optimizará sus procesos de pagos y cobros al utilizar plantillas de transacciones múltiples.</li> <li>Empezar</li> </ul>                                                |
|                                                                                                    |

# Guía de uso - Transacciones - ACH Manual

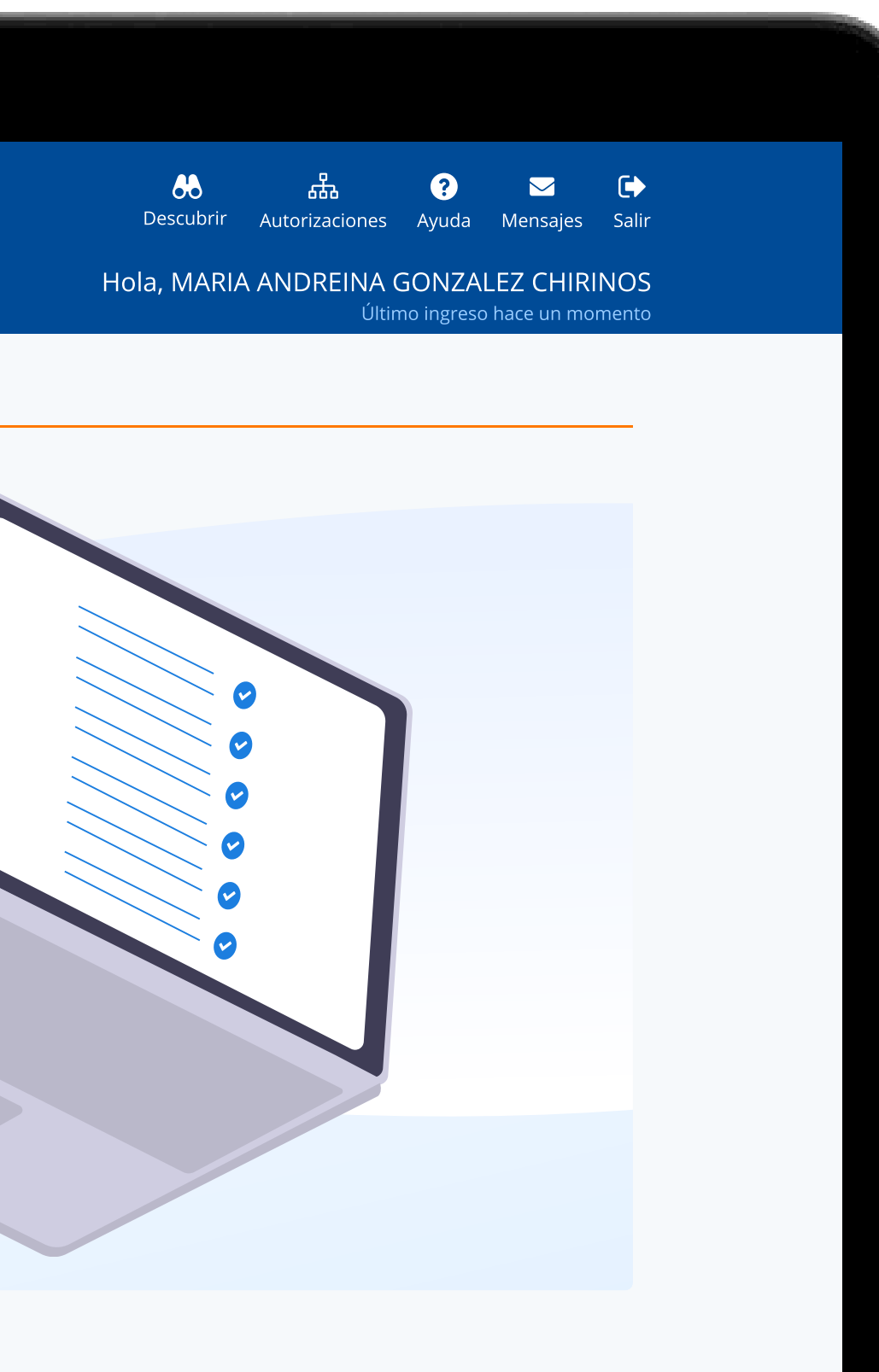

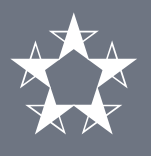

# Creación de plantilla

Completa los datos de **nombre y tipo de plantilla**. Agrega **los datos de las cuentas** que quieres incluir en la plantilla y presiona **Guardar**. Puedes agregar **hasta 50 transacciones**.

| Cuentas <b>Transacciones</b> Repo                                                              | ortes Solicitudes | Administración Configurad                                           | ciones               |
|------------------------------------------------------------------------------------------------|-------------------|---------------------------------------------------------------------|----------------------|
| Agregar plantilla de ACH n                                                                     | nanual            |                                                                     |                      |
| Nombre de plantilla                                                                            |                   | Тіро                                                                |                      |
| Proveedores mensuales                                                                          |                   | Pago                                                                | Cobro                |
| Banco<br>Banco General                                                                         |                   | Cuenta                                                              |                      |
| Banco<br>Banco General                                                                         |                   | Cuenta                                                              |                      |
| Banco<br>Banco General<br>Nombre                                                               | ~                 | Cuenta Cuenta corriente Identificación 9                            | Monto                |
| Banco<br>Banco General<br>Nombre<br>Inversiones El carmen s.a.                                 | ~                 | Cuenta<br>Cuenta corriente<br>Identificación <b>3</b><br>1234567890 | Monto<br>\$ 5,000.00 |
| Banco General<br>Nombre<br>Inversiones El carmen s.a.<br>Descripción                           |                   | Cuenta Cuenta corriente Identificación • 1234567890                 | Monto<br>\$ 5,000.00 |
| Banco General<br>Nombre<br>Inversiones El carmen s.a.<br>Descripción<br>Mensualidad de Febrero |                   | Cuenta corriente Identificación • 1234567890                        | Monto<br>\$ 5,000.00 |
| Banco General<br>Nombre<br>Inversiones El carmen s.a.<br>Descripción<br>Mensualidad de Febrero |                   | Cuenta corriente  Identificación •  1234567890                      | Monto<br>\$ 5,000.00 |

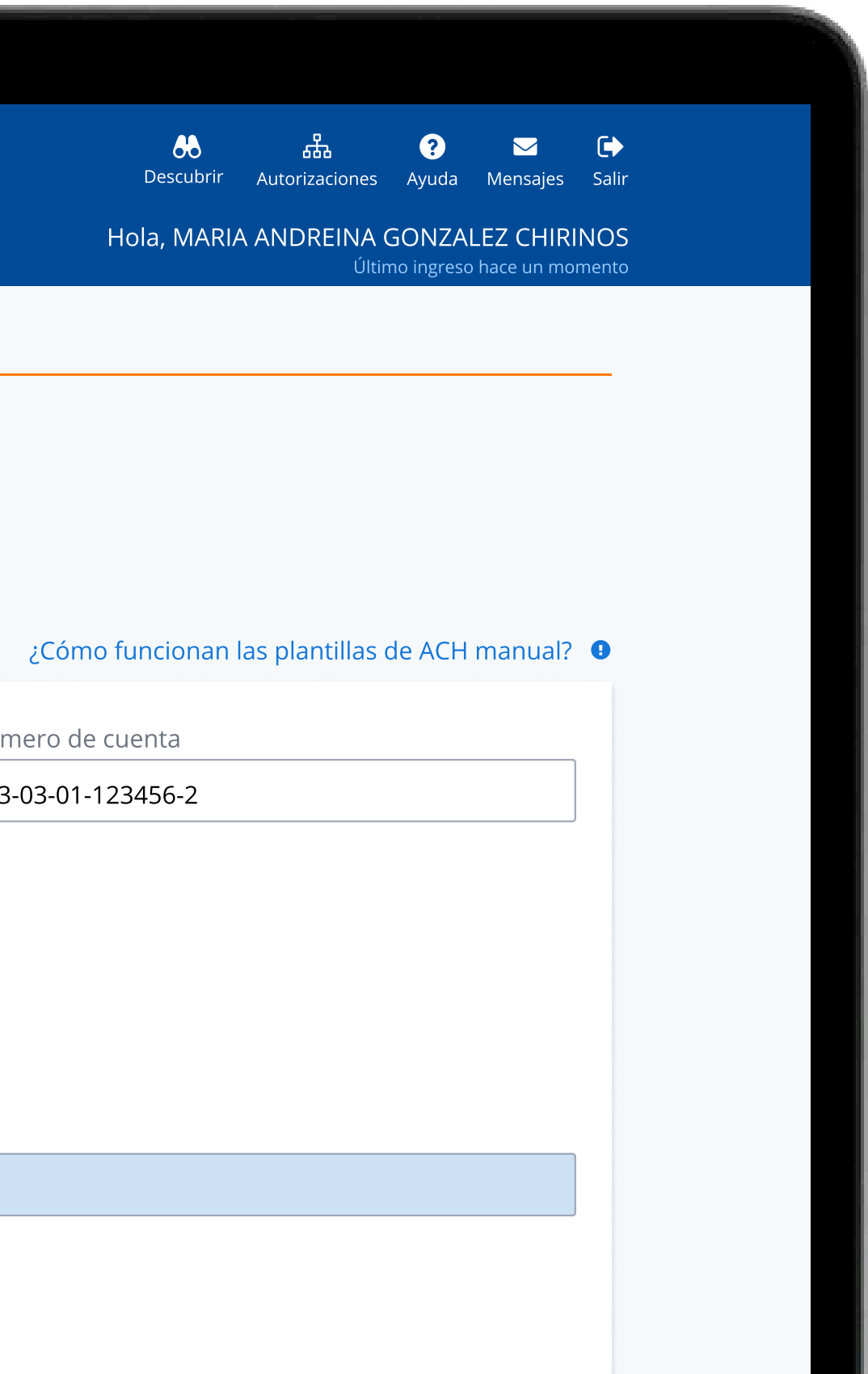

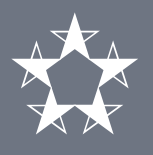

### Plantillas guardadas

Verás una tabla con el **resumen de las plantillas guardadas**. Puedes editar y eliminar plantillas.

Para **crear una nueva**, presiona **Agregar plantilla ACH**. Puedes agregar **hasta 30 plantillas** de ACH Manual.

Presiona el nombre de la plantilla guardada para abrirla.

|                                 |                           |                  | ÷               |             |
|---------------------------------|---------------------------|------------------|-----------------|-------------|
| 🔆 Banco General                 | Comercial                 |                  |                 |             |
| යි Cuentas <b>Transacciones</b> | Reportes Solicitudes      | Administración   | Configuraciones |             |
| Hacer ACH Manual                |                           |                  |                 |             |
| + Agregar plantilla ACH         |                           |                  |                 |             |
| Selecciona una plantilla pa     | ira hacer una transacción | o agrega una nue | /a.             |             |
| Nombre de la plantilla          | Тіро                      |                  | Destino         | Monto       |
| Proveedores mensuales           | Ρασο                      |                  | 1 transaccionos | \$30.000.00 |
|                                 | 1 460                     |                  | 4 transactiones |             |
| Máximo 30 plantillas            |                           |                  |                 |             |
| Máximo 30 plantillas            |                           |                  |                 |             |
| Máximo 30 plantillas            |                           |                  | 4 transacciones |             |

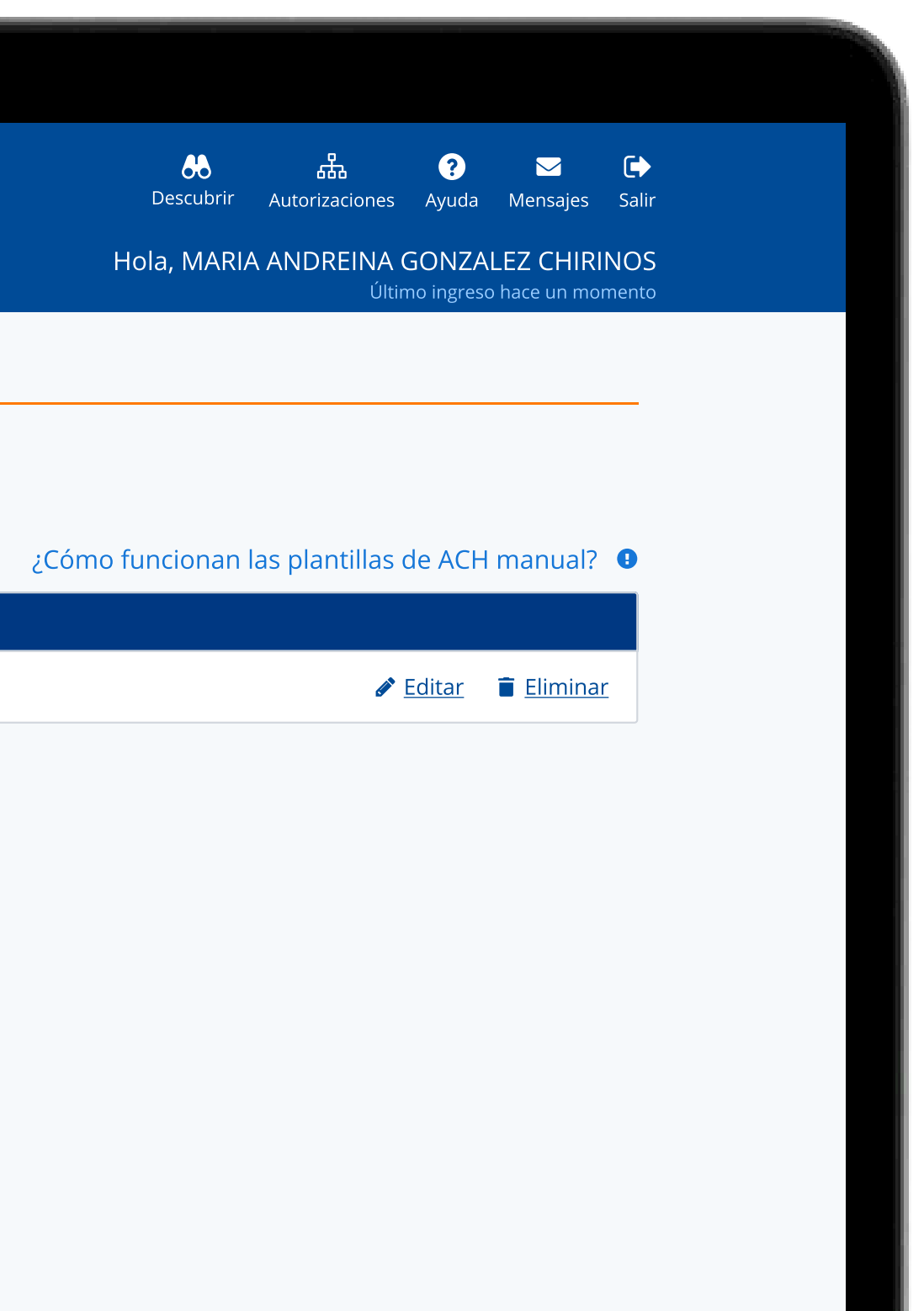

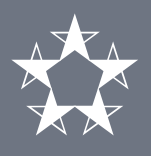

### Pagar una plantilla ACH

Completa la información de la plantilla y escribe la **descripción** y el **monto** de cada transacción. De ser necesario, **agrega transacciones nuevas** y selecciona **Actualizar plantilla** para guardar los cambios.

#### Presiona **Siguiente** para continuar.

| 03-69-01-122587-3 · CUENTA CO  | RRIENTE · \$000,000,000.00                                         | •                           |             |
|--------------------------------|--------------------------------------------------------------------|-----------------------------|-------------|
| Originador                     |                                                                    |                             |             |
| 923923 · PAGO DE SALARIO · HAI | MBREBURGER S.A.                                                    | ✓                           |             |
| Descripción                    | Cuándo realizarla                                                  |                             |             |
|                                | 22/01/2024                                                         | <b></b>                     |             |
| Transacciones                  |                                                                    |                             |             |
| 1 maria · 09434323             |                                                                    |                             | Descripción |
| Cuenta corriente 23829382832   | 3 · BANCO DEL PACIFICO PAN                                         | IAMA S.A.                   | Texto aquí  |
| 2 Alonso · 09434323            |                                                                    |                             | Descripción |
| Cuenta corriente 23829382832   | 3 · BANCO DEL PACIFICO PAN                                         | IAMA S.A.                   | Texto aquí  |
| 3 Karla · 09434323             |                                                                    |                             | Descripción |
| Cuenta corriente 23829382832   | 3 · BANCO DEL PACIFICO PAN                                         | IAMA S.A.                   | Texto aquí  |
| 4 Lucas Vergara · 09434323     |                                                                    |                             | Descripción |
| Cuenta corriente 23829382832   | 3 · BANCO DEL PACIFICO PAN                                         | IAMA S.A.                   | Texto aquí  |
| + <u>Agregar transacción</u>   |                                                                    |                             |             |
| 🗆 Actualizar plantilla         |                                                                    |                             |             |
| Paso 1 de 3                    | 4 transacciones para ACH Manual.<br>Monto total <b>\$20.00.</b> No | incluye ITBMS ni comisiones |             |

#### Guía de uso - Transacciones - ACH Manual

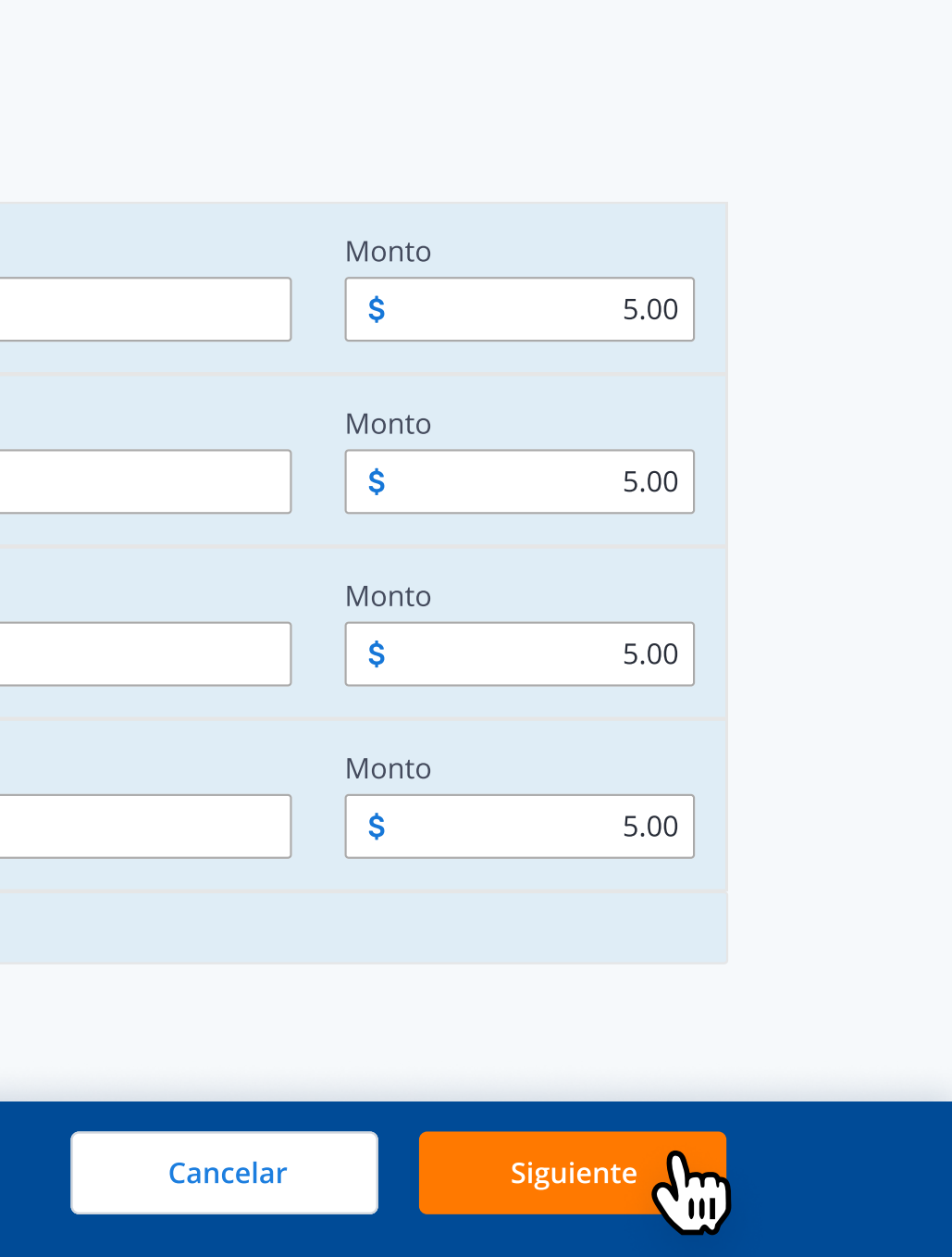

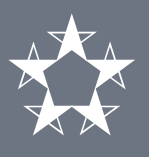

# Confirmación

En la pantalla de Confirmación, **verifica la información** de las transacciones.

Escribe la respuesta a la **pregunta de seguridad**, el código generado por tu **token** y haz clic en **Siguiente**.

| Nombre                                                               | Cuenta                                                 | Descripción                                                                                    |      |                                                                                         | Monto                                                                                                    |
|----------------------------------------------------------------------|--------------------------------------------------------|------------------------------------------------------------------------------------------------|------|-----------------------------------------------------------------------------------------|----------------------------------------------------------------------------------------------------|
| 1. Nombre Apellido · 0001                                            | Cuenta Corriente<br>03-01-01-110000-1<br>BANCO GENERAL | Planilla segunda quincen                                                                       | a    | \$00                                                                                    | 0,000.00                                                                                                    |
| 3. Nombre Apellido · 0001                                            | Cuenta Corriente<br>03-01-01-110000-1<br>BANCO GENERAL | Planilla segunda quincen                                                                       | a    | \$00                                                                                    | ),000.00                                                                                                    |
| 3. Nombre Apellido · 0001                                            | Cuenta Corriente<br>03-01-01-110000-1<br>BANCO GENERAL | Planilla segunda quincen                                                                       | a    | \$00                                                                                    | 0,000.00                                                                                                    |
| favor, responde tu pregunta de seg<br>iál es el nombre de su vecino? | guridad:                                               | ¿Dónde encuentro mi tol                                                                        | ken? |                                                                                         |                                                                                                    |
| resa al código generado por tu toke<br>¿Qué es esto?                 | n digital <b>#00000-00000</b>                          | Si incluíste tu token en el<br>app de Banco General<br>busca el 🙃 en la pantalla<br>de inicio. |      | Si lo tienes como una<br>aplicación independiente,<br>busca el <i>app</i> de Entrust. 🞑 | A data to offee<br>A data to offee<br>Banco General<br>697 025<br>26<br>5626 Jane 10 0000<br>5626 Jane 10 0000<br>5626 Jane 10 0000<br>10 0000<br>10 00000<br>10 0000<br>10 0000<br>10 0000<br>10 0000<br>10 0000000<br>10 00000000<br>10 |
|                                                                      |                                                        |                                                                                                | 0    |                                                                                         |                                                                                                    |

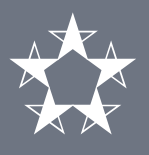

# Comprobante

En la pantalla de comprobante verás el **estado** del ACH Manual y el **listado de las transferencias**.

Presiona el botón de **Imprimir** para obtener el comprobante con todas las transacciones.

|                                                                                                |                                                                  | 8                                    |           |
|------------------------------------------------------------------------------------------------|------------------------------------------------------------------|--------------------------------------|-----------|
| Manco General       Comercia         Cuentas       Transacciones       Reportes       Sol      | l<br>icitudes Administración Cc                                  | nfiguraciones                        |           |
| Hacer ACH Manual                                                                               |                                                                  |                                      |           |
|                                                                                                | Seleccionar                                                      | Confirmar                            | Comproban |
|                                                                                                | 🕑 Tu s                                                           | solicitud ha sido re                 | ecibida.  |
| Cuenta de la transacción<br>Cuenta corriente · 03-01-01-110235-<br>USUARIO DEMOSTRACION & NO.1 | Destino<br>5 3 transaccio                                        | nes                                  |           |
| Descripción<br>BANCA EN LINEA ACH MANUAL                                                       | Plantilla de l<br>Plantilla de p                                 | a transacción<br>Dagos varios · PAGO |           |
| Originador<br>70011006 · PAGO DE SALARIO -<br>USUARIO DEMOSTRACION NO1                         |                                                                  |                                      |           |
| Transacciones                                                                                  |                                                                  |                                      |           |
| Nombre<br>1. Nombre Apellido · 0001                                                            | Cuenta<br>Cuenta Corriente<br>03-01-01-110000-1<br>BANCO GENERAL | Descripción<br>Planilla segunda      | quincena  |

Cuenta Corriente

Planilla segunda quincena

3. Nombre Apellido · 0001

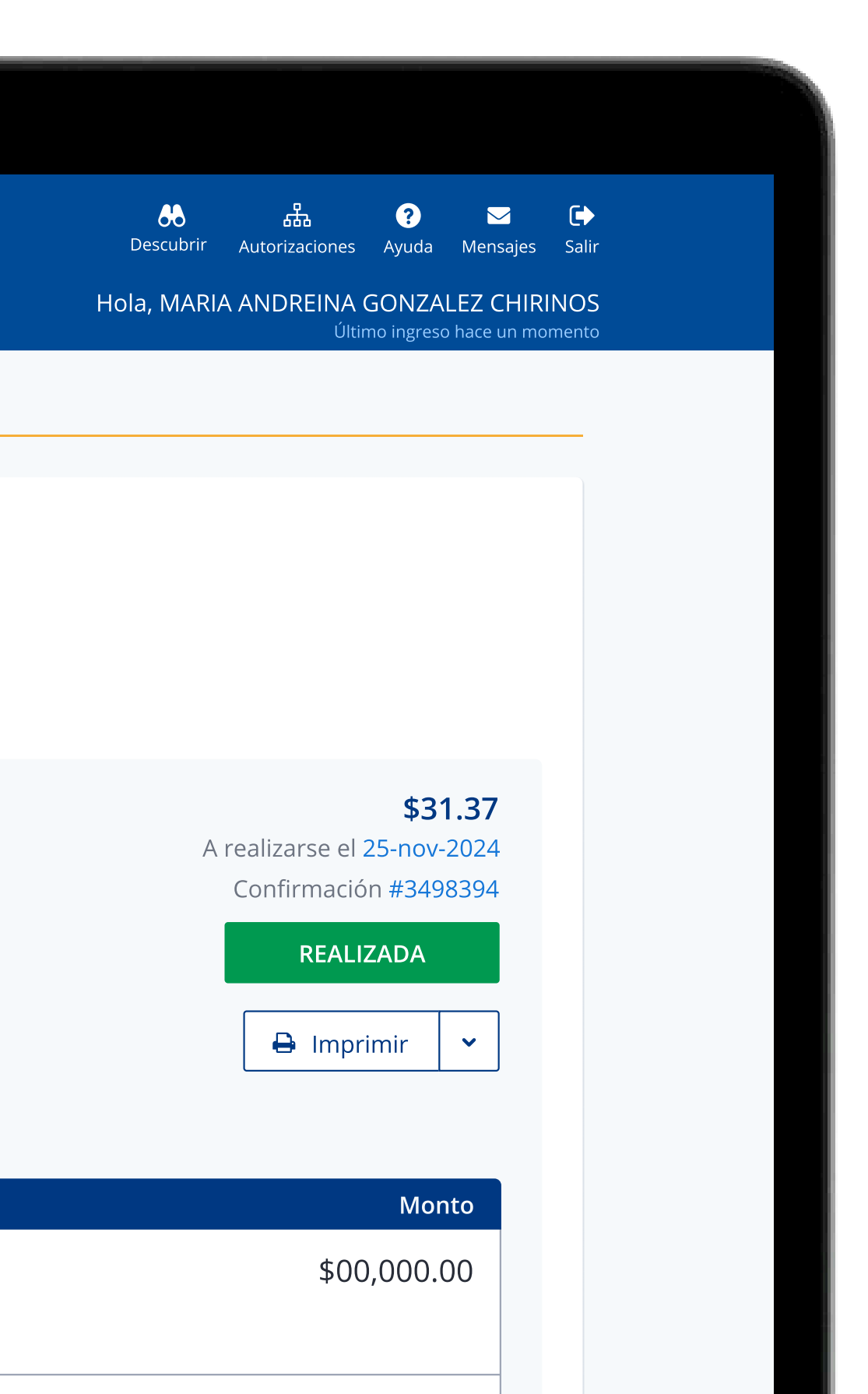

\$00,000.00